Guardian Web Pontos de abastecimento APP Android.pdf Revisão 07/01/2025

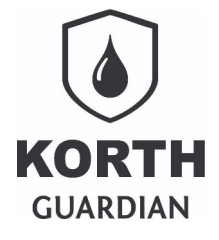

# Sumário

| Nota ao leitor           | 2 |
|--------------------------|---|
| Cadastrando um ponto     | 3 |
| Dados do ponto           | 3 |
| Validações requeridas    | 4 |
| Identificação por NFC    | 5 |
| Configuração dos bicos   | 6 |
| Configurando um bico     | 7 |
| Guias complementares     | 8 |
| Sistema web Guardian Web |   |
| APP Android Guardian Web |   |
|                          |   |

Guardian Web Pontos de abastecimento APP Android.pdf Revisão 07/01/2025

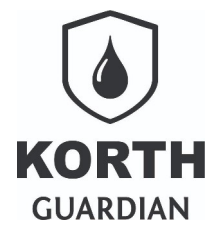

# Nota ao leitor

O recurso nomeado **"Pontos de abastecimento APP Android**" presente no **Guardian Web** permite ao usuário utilizar o APP Android fornecido pela **Korth RFID** para uso nos seguintes cenários

- Como contenção nos cenários onde a automação com as eletrônicas KT48/KT49 estiverem indisponíveis
- Como recurso para apontamento manual dos abastecimentos nos locais onde optou-se em não adotar uma automação no apontamento dos abastecimentos
- Como recurso complementar a automação **MCK** que é uma automação do sistema de abastecimento integrada ao APP Android fornecido pela **Korth RFID**

Junto ao Guardian Web o recurso está disponível conforme ilustração abaixo.

| 💠 Configurações   | *  |  |  |
|-------------------|----|--|--|
| Pontos de         |    |  |  |
| abastecimento     |    |  |  |
| Pontos de         |    |  |  |
| abastecimento APP | <  |  |  |
| Android           |    |  |  |
| Tanques monitorad | os |  |  |
| Arqueamento       |    |  |  |
| monitorado        |    |  |  |
| Usuários          |    |  |  |
| Dados da conta    |    |  |  |
| Boletins          |    |  |  |
|                   |    |  |  |

Guardian Web Pontos de abastecimento APP Android.pdf Revisão 07/01/2025

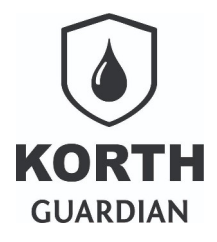

# Cadastrando um ponto

Para cadastrar um ponto clique no botão abaixo exemplificado, disponível na tela presente citada no tópico anterior.

Cadastro de ponto de abast. APP Android

### Dados do ponto

A tela é dividida em seções, vamos explicar por seção.

| Ident. do ponto                                                  | Descrição                   |                          |                                         |
|------------------------------------------------------------------|-----------------------------|--------------------------|-----------------------------------------|
| 000000                                                           | Descrição                   |                          |                                         |
| Tipo de ponto de abastecim                                       | iento                       | Tipo de captura da litra | gem                                     |
| 🔿 Comboio 🔿 Posto                                                |                             | Manual(APP_MAN)          | <ul> <li>Eletrônica(APP_MCK)</li> </ul> |
| Método de identificação da                                       | frota                       |                          |                                         |
| 🖲 Frota 🔘 Placa                                                  |                             |                          |                                         |
| Ao finalizar o abastecimento pesquisar etiqueta com item vencido |                             |                          |                                         |
| Ativar abastecimento m                                           | nonitorado usando o APP And | roid                     |                                         |
| Ativar pré definição de l                                        | litros ao abastecer 🛛       |                          |                                         |

| Campo                            | Descrição                                                                                                    |
|----------------------------------|----------------------------------------------------------------------------------------------------|
| Ident. do ponto                  | A identificação do ponto é um valor numérico definido pelo cliente,<br>devendo ser entre 1 e 999999. Pode-se adotar um código em uso já no<br>cliente, caso contrário apenas informe 1 e assim em diante                                                          |
| Descrição                        | A descrição é um campo que permite informar uma breve descrição do ponto, a exemplo "Posto São João", "Comboio 108" etc                                                                                                    |
| Tipo de ponto de abastecimento   | Aqui se deve definir se o ponto é um comboio ou um posto, isso define o modo de funcionamento de algumas funções do APP Android                                                                                                    |
| Tipo de captura da litragem      | As opções são "Manual(APP_MAN)" quando o apontamento é manual ou<br>"Eletrônica(APP_MCK)" quando a captura da litragem é feita pela<br>automação <b>MCK</b> que é uma automação de abastecimento fornecido pela<br><b>Korth RFID</b> com parte do rol de soluções |
| Método de identificação da frota | Define como será informada a frota junto ao abastecimento                                                                                                    |

#### **Guardian Web**

Pontos de abastecimento APP Android.pdf Revisão 07/01/2025

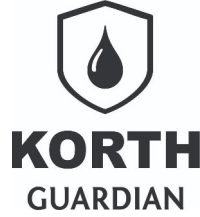

| Campo                                                            | Descrição                                                                                                    |
|------------------------------------------------------------------|----------------------------------------------------------------------------------------------------|
| Ao finalizar o abastecimento pesquisar etiqueta com item vencido | Esta opção é funcional se no <b>Guardian Web</b> o recurso de etiquetas de lubrificantes e consumíveis está em uso. Para este tema consulte o guia do tema.                                                                                                    |
| Ativar abastecimento monitorado usando o<br>APP Android          | Este recurso é funcional quando o tipo de captura da litragem no<br>abastecimento é "Eletrônica(APP_MCK)", nesse caso o APP não permite<br>sair da tela de abastecimento enquanto o abastecimento ocorre, pois caso o<br>APP seja finalizado ou a comunicação perdida de algum modo o MCK vai<br>interromper o abastecimento. |
| Ativar pré definição de litros ao abastecer                      | Esta opção ativa no APP Android a possibilidade do usuário informar um <i>preset</i> de litros aproximados a serem abastecidos, o valor é aproximado e não exato porque esse tipo de automação não opera com sistema de válvulas duplas.                                                                                      |

### Validações requeridas

| Validação                |                        |
|--------------------------|------------------------|
| Solicita comboista       | Valida comboista       |
| Solicita operador        | Valida operador        |
| Solicita operação        | Valida operação        |
| Solicita Centro de custo | Valida Centro de custo |
|                          |                        |

A seção "Validação" desta tela define o que o APP Android deve solicitar no abastecimento e se deve ser validado o campo informado. É altamente recomendável sempre marcar a opção de validação pois elimina erros de apontamento a campo.

| Campo                   | Descrição                                                                                                    |
|-------------------------|----------------------------------------------------------------------------------------------------|
| Solicita <i>recurso</i> | Indica se o <i>recurso</i> que pode ser comboista, operador , operação e centro de custo devem ser solicitados no abastecimento. |
| Valida <b>recurso</b>   | Se a validação do <i>recurso</i> foi marcada a opção correspondente indica se o dado informado será validado.                    |

Lembrando que no posto os termos comboista e operador são mais comumente nomeados como frentista e motorista.

Guardian Web Pontos de abastecimento APP Android.pdf Revisão 07/01/2025

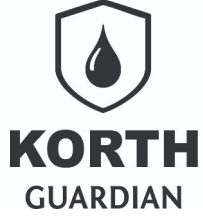

Caso o centro de custo não seja solicitado no momento do abastecimento será assumido o centro de custo definido no cadastro da frota.

### Identificação por NFC

| Requerer identificação por NFC para |                             |
|-------------------------------------|-----------------------------|
| Frotas                              | Comboistas                  |
| Operadores                          | 🗌 Habilitar cartão mestre 🕕 |
|                                     |                             |

É possível identificar frotas, comboista e operadores com uso de cartão NFC fornecidos pela **Korth RFID**. A identificação é feita direta no APP Android, portanto o uso desse recurso exige que o dispositivo Android em uso tenha essa tecnologia, que normalmente em celulares mais novos é comum, mas não é em *tablets* em geral.

A opção "Habilitar cartão mestre" indica que este ponto permite ao comboista digitar manualmente a identificação das frotas, essa opção é especialmente necessária quando não há 100% de identificação por NFC das frotas.

Guardian Web Pontos de abastecimento APP Android.pdf Revisão 07/01/2025

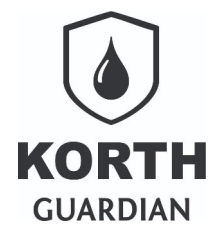

### Configuração dos bicos

A configuração dos bicos basicamente é a representação do que está a campo instalado e informado ao **Guardian Web.** Por ponto cadastrado é possível definir até 10 bicos, logicamente no caso de comboios apenas um bico deve ser configurado, já no caso do posto via de regra é comum haver mais de uma bomba/bico no local.

| figuração dos bicos (o primeiro bico ( | é obrigatório)    |                   |                   |                   |
|----------------------------------------|-------------------|-------------------|-------------------|-------------------|
| Sico#1                                 | Bico#2            | Bico#3            | Bico#4            | Bico#5            |
| Bico                                   | Bico              | Bico              | Bico              | Bico              |
| 1                                      | 00                | 00                | 00                | 00                |
| Combustível                            | Combustível       | Combustível       | Combustível       | Combustível       |
| *                                      | *                 | *                 | v                 |                   |
| Capacidade tanque                      | Capacidade tanque | Capacidade tanque | Capacidade tanque | Capacidade tanque |
| 0000                                   | 0000              | 0000              | 0000              | 0000              |
| Estoque tanque                         | Estoque tanque    | Estoque tanque    | Estoque tanque    | Estoque tanque    |
| MAC MCK                                | MAC MCK           | MAC MCK           | MAC MCK           | MAC MCK           |
| 00:00:00:00:00:00                      | 00:00:00:00:00:00 | 00:00:00:00:00    | 00:00:00:00:00:00 | 00:00:00:00:00:00 |
| Bico#6                                 | Bico#7            | Bico#8            | Bico#9            | Bico#10           |
| Bico                                   | Bico              | Bico              | Bico              | Bico              |
| 00                                     | 00                | 00                | 00                | 00                |
| Combustível                            | Combustível       | Combustível       | Combustível       | Combustível       |
| *                                      | ~                 | v                 | ~                 |                   |
| Capacidade tanque                      | Capacidade tanque | Capacidade tanque | Capacidade tanque | Capacidade tanque |
| 0000                                   | 0000              | 0000              | 0000              | 0000              |
| Estoque tanque                         | Estoque tanque    | Estoque tanque    | Estoque tanque    | Estoque tanque    |
| MAC MCK                                | MAC MCK           | MAC MCK           | MAC MCK           | MAC MCK           |
| 00:00:00:00:00:00                      | 00:00:00:00:00:00 | 00:00:00:00:00:00 | 00:00:00:00:00:00 | 00:00:00:00:00:00 |

A ilustração da próxima página detalhe melhor o preenchimento.

Guardian Web Pontos de abastecimento APP Android.pdf Revisão 07/01/2025

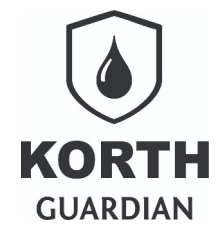

#### Configurando um bico

No campo "Bico" informe o número do bico como é fisicamente conhecido no posto, não precisa ser necessariamente no grupo **Bico#1** ser o Bico 1. Os demais campos como "Combustível" e "Capacidade tanque" devem ser conforme é conhecido a campo. <u>A capacidade do tanque deve ser informada se conhecida, se houver apenas um bico por tanque e se houver necessidade</u>.

O campo "Estoque tanque" é enviado pelo APP Android que faz um calculo considerando o atual estoque menos o abastecimento mais recente. O campo "MAC MCK" trata-se da identificação da automação instalada no bico, o valor é informado pelo técnico na fase de instalação da automação.

| Bico#1            |  |
|-------------------|--|
| Bico              |  |
| 1                 |  |
| Combustível       |  |
| *                 |  |
| Capacidade tanque |  |
| 0000              |  |
| Estoque tanque    |  |
|                   |  |
| MAC MCK           |  |
| 00:00:00:00:00    |  |
| ·,                |  |

*Atenção* : Caso o ponto de abastecimento seja automatizado, mas o MAC não for informado, o bico vai comporta-se como um ponto de abastecimento manual.

Guardian Web Pontos de abastecimento APP Android.pdf Revisão 07/01/2025

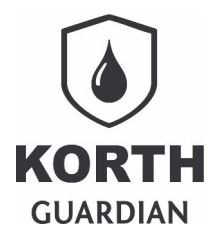

## **Guias complementares**

#### Sistema web Guardian Web

- Sobre NFC e ponto de abastecimento
- Etiquetas no ambiente web

#### Disponíveis em

https://drive.google.com/drive/folders/1Yjfe\_GRjAS-qbtq7oiqFPfnUsFhPWCdf

#### **APP Android Guardian Web**

- Guia APP Guardian Web
- Etiquetas no APP Android

Disponíveis em

https://drive.google.com/drive/folders/1AtC9-WZ4chAVqebPclK6274XZHcJcIrQ